# Guía rápida para inscripción de solicitudes a la convocatoria

### Dr. René Asomoza Palacio Director del Sistema Nacional de Investigadores

Av. Insurgentes Sur 1582, Col. Crédito Constructor, 03940 Benito Juárez, D.F.

### 1. Llenar datos personales, de identidad y adicionales

1.- El solicitante debe ingresar su información general mediante el <u>Curriculum Vital Único</u> en el portal del CONACYT con la clave que se le ha hecho llegar con anterioridad, si no la conoce pero ya ha participado en alguna iniciativa de Consejo, envíe un correo electrónico al Centro de Soporte Técnico . (<u>cocst@conacyt.mx</u>), en caso de ser necesario crear una nueva clave ahí mismo le indicarán el procedimiento para obtenerla. o si desea atención personal favor de comunicarse al los teléfonos 01 800.800 8649 lada sin costo o 53 22 77 08 D.F de lunes a viernes de 9:00 a 19:00 horas

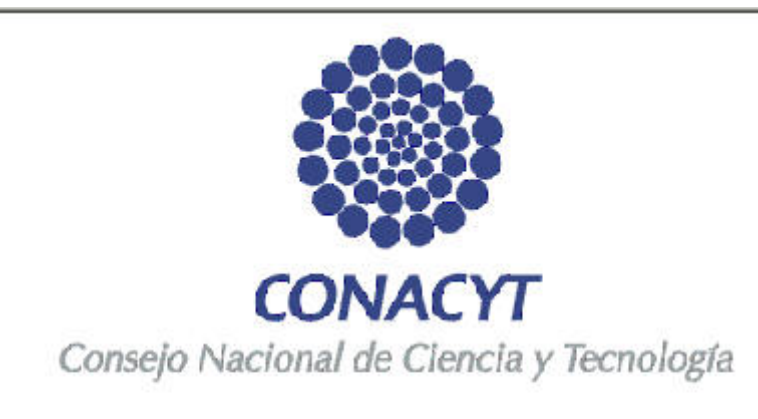

| ID Usuaric: |          |
|-------------|----------|
| Contraseña: |          |
|             | Conexión |

1.1 Una vez que ingrese a la pagina principal seleccione la opción Curriculum Vitae Único del menú, en seguida use la opción Registro CVU, así vera la siguiente pantalla, en ella seleccione la opción adecuada para su caso.

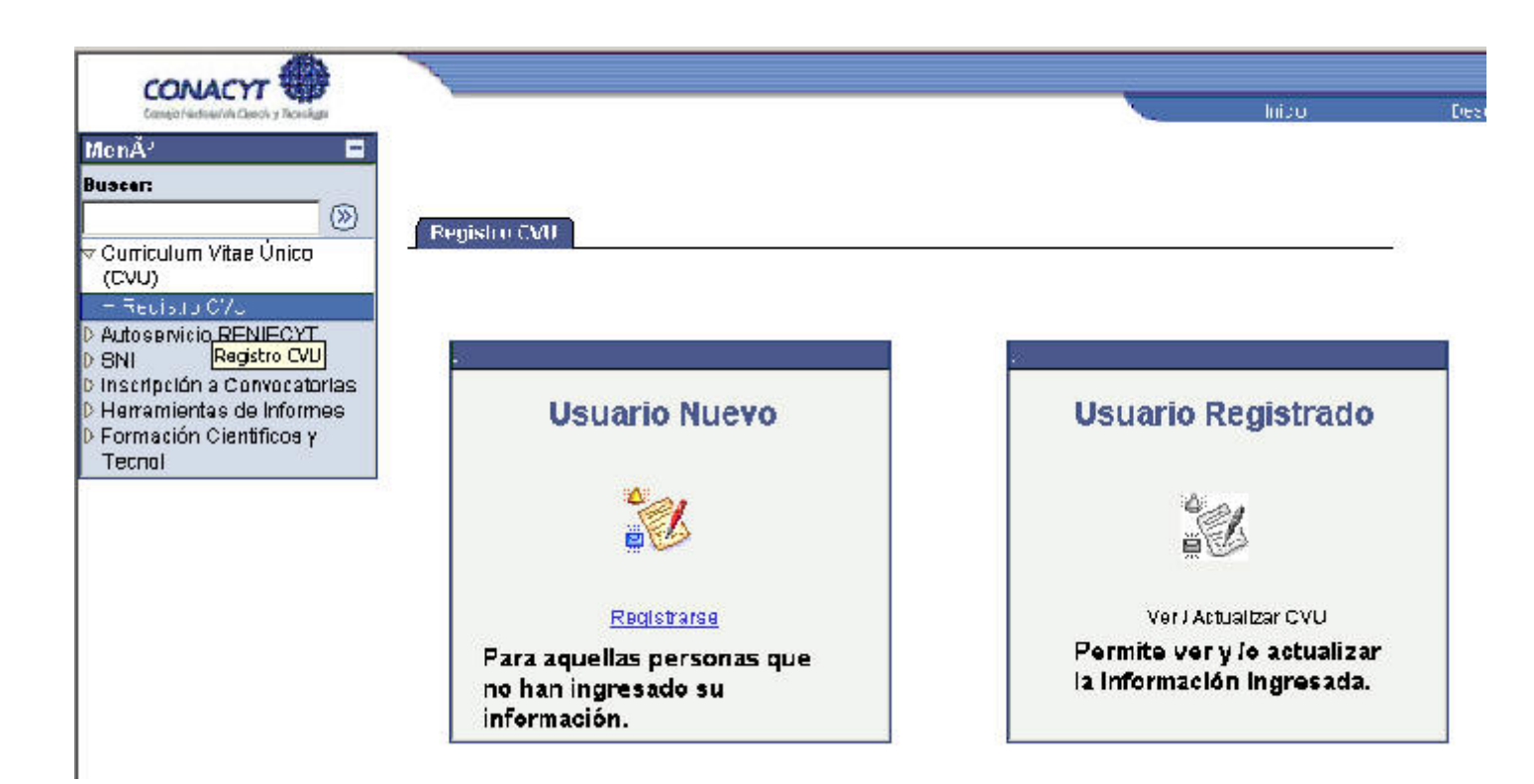

ahora estará listo para ingresar o actualizar sus datos generales en estas tres pestañas, los campos en los que aparece un asterisco son obligatorios es decir bajo ningún motivo puede dejarlos en blanco

| ∫ Datos Personales → | Identidad Y | Datos Adicionales |                    |  |
|----------------------|-------------|-------------------|--------------------|--|
| Nota:                |             |                   |                    |  |
| No utilizar opi      | ciones de   | Navegador (       | (Atrás v Adelante) |  |

Favor de actualizar datos en cada registro.

| Fecha de creación:                                           | 21/12/2005                          |
|--------------------------------------------------------------|-------------------------------------|
| Nombre                                                       |                                     |
| Nombre:<br>Apellido Paterno:<br>Apellido Naterno:<br>Nombre: |                                     |
| Dirección                                                    |                                     |
| País:                                                        | MEX 🔍 México                        |
| Dirección:                                                   | Registro Dirección                  |
|                                                              |                                     |
|                                                              | Dirección Postal Correo-E Teléfonos |

2. Llenar datos de la solicitud y una selección de producción del período a evaluar

2.- Al terminar el llenado de CVU, deberá seleccionar la opción **Inscripción a Convocatoria** en el menú del lado superior izquierdo, posteriormente seleccionar la opción **CONVOCATORIAS SNI** y se le mostrará la siguiente pantalla

| not le netrijsvabetar men co                                          | nacyt.mx:01/psp/REGTRN/                                                                                         | EMPLOYEE,REGOTI/c/CYT_CVU_CONVOCATORIA.CYT_ | 94_CONV_OMP.GBL |              |                 | Vinculos       |      |
|-----------------------------------------------------------------------|----------------------------------------------------------------------------------------------------|---------------------------------------------|-----------------|--------------|-----------------|----------------|------|
| CONACYT                                                               | N                                                                                                    |                                             | <pre></pre>     | hkia.        | Descorentin     | ŝ              |      |
| ú E                                                                   |                                                                                                    |                                             |                 | Nueva        | Ventana   Perso | nalizar Página | 1.22 |
| rticulum Vitae Único<br>AU)                                           | Registro CVU: 4                                                                                                 | 9 ASOMOZA PALACIO, JOSE PABLO               | RENE            | SNI          |                 |                |      |
| cripción a Convocatorias<br>Convocatorias SINECYT<br>Convocatorias SN | Datos en CVU neces                                                                                              | arios para Convocatoria                     |                 |              |                 |                |      |
| Convocatorias Bacas                                                   | Secciones Curr                                                                                                  | iculum Vitae Unico                          | Requerido       | Cu           | bierto          |                |      |
| Convocatorias Becas                                                   | 1 Adscripcion Act                                                                                               | Let                                         |                 |              | E               |                |      |
| mación Científicos y                                                  | 2 Arbculos Publici                                                                                              | ados                                        |                 |              | 121             |                |      |
| inol                                                                  | 3 Capitulos de La                                                                                               | ros                                         |                 |              |                 |                |      |
|                                                                       | 4 Docencia                                                                                                    |                                             |                 |              |                 |                |      |
|                                                                       | S Participación en                                                                                              | Congresos                                   |                 |              |                 |                |      |
|                                                                       | o resis ungloss                                                                                                 |                                             |                 |              | 1               |                |      |
|                                                                       | Convocatorias                                                                                                   | Tauda                                       | Eacha Anartura  | Fecha Cierra | Andrew          |                |      |
|                                                                       | PLOUROCKO                                                                                                    | (IIIII)                                     | recha Apertara  | Cocha Cience | Aparcan         |                |      |
|                                                                       | 1 290083                                                                                                    | CONVOCATORIA SNI 2005                       | 01/01/2005      | 01/01/2006   | EM              |                |      |
|                                                                       |                                                                                                    |                                             |                 |              |                 |                |      |
|                                                                       | The second second second second second second second second second second second second second second second se |                                             |                 |              |                 |                |      |
|                                                                       |                                                                                                    |                                             |                 |              |                 |                |      |
|                                                                       |                                                                                                    |                                             |                 |              |                 |                |      |

En esta pantalla pulse sobre el icono **Solicitud**, para ingresar su solicitud, continuación deberá llenar la información solicitada en los apartados que se muestran enseguida::

| licitante                                 |                |                   |               |                            |            |
|-------------------------------------------|----------------|-------------------|---------------|----------------------------|------------|
| lümera de CVUnico: 200                    | )841 GUI       | LLÉN TORRES,MIR   | NAM F         | echa Solicitud: 05/12/2005 |            |
| lo Convocatoria: 290                      | )102 Nümero d  | le Expediente SNI | 3580B         | <b>Estado</b> Finaliza     | da         |
|                                           |                |                   |               |                            |            |
| itos para Evaluación                      |                |                   |               |                            |            |
| Fipo de Solicitud – Nuevo In              | igresa         |                   |               |                            |            |
| T <b>itulo</b> DR.                        |                |                   |               |                            |            |
| Área en la que solicita ser e             | waluado: 11000 | 00 LOGICA         |               | Área de<br>Evaluación      | A7         |
| Disciplina de in <del>v</del> estigación: | 11020          | 0 LOOICA DE       | DUCTIVA       |                            |            |
| Subdisciplina:                            | 11020          | )5 SISTEMAS I     | FORMALES      |                            |            |
| Especialidad:                             | EBTA           |                   |               |                            |            |
| Nombre del Beneficiario                   | ESA            |                   |               |                            |            |
| Otros Apoyos                              |                |                   |               | Primero 🗵 / de n D         | 1 Li tiimu |
| Tipo de Apovo                             |                |                   | Fecha inicial | Fecha Final                |            |
| 1                                         |                |                   |               |                            |            |

#### Actualizar CVU

#### 😑 Guardar)

Datos | Adscripción | Receptora | Art. In Extenso | Citas de Artículos | Tecnología | Aportaciones | Consideraciones | Producción

Para continuar completar su solicitud pulse sobre el icono Deque se ubica en la esquina superior derecha de la pagina o bien utilice las ligas que aparecen en la parte inferior separadas por pipes "|".

Si tiene dudas acerca del llenado de cada una de estas ventanas consulte el <u>Glosario de términos básicos y</u> recomendaciones para captura de solicitud

En la pestaña denominada **Producción** deberá seleccionar la producción del periodo a evaluar ingresando a cada una de las ligas

| O/ | Receptora | Art in Extense | Citas de Articulos | Tecnología | Aportaciones | Consideraciones | ( Producción | ۱. |
|----|-----------|----------------|--------------------|------------|--------------|-----------------|--------------|----|
|----|-----------|----------------|--------------------|------------|--------------|-----------------|--------------|----|

### Selección de Producción Científica

| Solicitante        |        |                                |                             |
|--------------------|--------|--------------------------------|-----------------------------|
| Número de CVUnico: | 200841 | GUILLÉN TORRES, MIRIAM         | Fecha Solicitud: 05/12/2005 |
| No Convocatoria:   | 290102 | Número de Expediente SNI 35898 | <b>Estado</b> En Proceso    |

| A través de c                 | ada liga usted deberá seleccionar la producción<br>incluir en esta promoción | i que desee                          |
|-------------------------------|------------------------------------------------------------------------------|--------------------------------------|
| Selección de Libros           | Desarrollo Tecnológico                                                       | Selección de Patentes                |
| <u>Selección de Dacencia</u>  | Belección de Divulgación                                                     | <u>Selección Capítulos de Libros</u> |
| <u>Selección de Artículos</u> | Belección de Niveles/Grados Académicos                                       | Imprime Salicitud del SNI            |
| Selección de Proyectos        | Dirección de Tesis                                                           | Imprime Beneficiario de Convoca      |

#### 😑 Guardar)

Datos | Adscripción | Receptora | Art. In Extenso | Citas de Artículos | Tecnología | Aportaciones | Consideraciones | Producción

, para el caso de los nuevos ingresos puede usar el botón Seleccionar todo para acelerar la captura.

#### / Producción Artículos SNI

| Artículos Pu               | blicad   | os                       |                                   |            |                   |             |                            |
|----------------------------|----------|--------------------------|-----------------------------------|------------|-------------------|-------------|----------------------------|
| Registro CVU:              | 200041   | GUILLÉN TOR              | REB, MIRIAM                       |            |                   |             |                            |
| No Convocatoria:           | 290102   | Fecha Solicitud          | 05/12/2005                        |            |                   |             |                            |
|                            |          |                          |                                   |            |                   |             | Beleccionar todos          |
| Artículos Publicados       |          |                          |                                   | Fercer     | olizor ( Eucoar ( | 1           | - Primero 🗹 🖬 ee 🗉 É Étime |
| ( Objetivo SNI 🌾 🦷         | evista 🍸 | Journal Citation Reports |                                   |            |                   |             |                            |
| <u>Titulo del Artículo</u> | <u>!</u> |                          | <u>Clasificación</u><br>Artículos | d <u>e</u> | <u>Estado</u>     | <u>ISSN</u> | Seleccionar                |
| 1 NOMBRE DELAR             | TICULO   |                          | Difusión                          | •          | Autorizado 💌      | 0001        | -6237 🔍 🔽                  |
|                            |          |                          |                                   |            |                   |             |                            |

Regresar

## 3. Imprimir solicitud

3.- Después deberá obtener el impreso de su solicitud usando la liga <u>Imprimir Solicitud</u> para anexarlo a los documentos que enviara al S.N.I., es muy importante firmar la declaración de veracidad y la designación de beneficiario(s) de su estimulo en caso de fallecimiento antes de enviarla

| Datos Y Adscrip          | clón ý Re   | ceptora 🍸 Art. In Extenso 🍸 Clias de Artici | ulos 🏹 Techología 🏹 Aportaciones 🗋 🗈 |
|--------------------------|-------------|---------------------------------------------|--------------------------------------|
| Selección de P           | roduce      | ción Científica                             |                                      |
|                          |             |                                             |                                      |
| Solicitante              |             |                                             |                                      |
| Número de CVUnico:       | 200841      | OUILLÉN TORRES, MIRIAM                      | Fecha Solicitud: 05/12/2005          |
| No Convocatoria:         | 290102      | Número de Expediente SNI 35898              | E <b>stado</b> En Proceso            |
|                          |             |                                             |                                      |
| Producción Científica Te | cnológica   |                                             |                                      |
|                          | A través    | de cada liga usted deberá seleccionar la p  | raducción que desee                  |
|                          |             | incluir en esta promoción                   | -                                    |
| Selección de             | Libros      | Desarrollo Tecnológico                      | Selección de Patentes                |
| Selección de             | Docencia    | Selección de Divulgación                    | Selección Capítulos de Libros        |
| Selección de             | Artículas   | Selección de Niveles/Orados Aca             | adémicos imprime Solivitud del SN    |
| Selección de             | Proyectas   | Dirección de Tesis                          | Imprime Beneficiario de Convocatoria |
|                          |             |                                             |                                      |
| Una vez finalizada       | su solicitu | d no podrá efectuar cambio alguno a         | ēsta. Finalizar                      |
|                          |             |                                             | Enviar                               |

### 4. Finalizar solicitud

4.- para concluir el proceso de inscripción es necesario oprimir el botón **Finalizar**, para lo cual deberá revisar detalladamente su captura antes de usarlo pues una vez finalizada ya no será posible modificar la información de su solicitud.

#### Datos Y Adecripción 🗸 Receptora 👌 Art. In Extenso 💙 Citas de Articulos 🍸 Tecnología 🍸 Aportaciones 🗋 $\mathbf{D}$ Selección de Producción Científica Número de CVUnico: **GUILLÉN TORRES, MIRIAM** Fecha Solicitud 05/12/2005 200841 Estado En Proceso Número de Expediente SN No Cominestoria: 290102 35898 A través de cada liga usted deberá seleccionar la producción que desee incluir en esta promoción Selección de Libros Desarrollo Tecnológico Selección de Patentes Selección de Divulgación Selección de Dacencia Selección Capitulos de Libros Selección de Artículos Selección de Niveles/Grados Académicos - Imprime Solicitud del SNI Selección de Proyectos Dirección de Tesis Imprime Beneficiario de Convocatoria Finalizar Una vez finalizada su solicitud no podrá efectuar cambio alguno a ésta.

después de pulsar el botón aparecerá el mensaje siguiente confirme con el botón SI

La solicitud será finalizada para dar inicio al proceso de recepción de Documentos. ¿Desea finalizar la solicitud No. 200941?

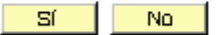

### 5. Enviar solicitud por mensajería

5.- Las solicitudes y documentación probatoria se recibirán exclusivamente por mensajería especializada dirigida a:

#### Sistema Nacional de Investigadores Av. Insurgentes Sur 1582, Col. Crédito Constructor, C.P. 03940 Benito Juárez, D.F.

En la siguiente forma:

5.1. El impreso de la solicitud del S.N.I, debidamente firmada y dentro del plazo que se especifica en la convocatoria. Este impreso constituye su solicitud de ingreso a este Sistema

5.2. La documentación administrativa y académica:

a) Carpeta (A) que contenga <u>únicamente</u> la siguiente documentación administrativa:

i. Original y copia actualizada del comprobante oficial de adscripción institucional, que especifique las condiciones a que está sujeto su contrato o convenio laboral. El documento deberá señalar su nombramiento, funciones asignadas, horas/semana, **fecha de inicio y finalización del mismo**.

ii. Dos copias del acta de nacimiento o pasaporte oficial.

iii. Dos copias del comprobante del grado de doctor o del máximo grado de estudios obtenido.

iv. Los extranjeros deberán anexar dos copias de la documentación que cumpla con el inciso iii del artículo 3 del Reglamento vigente.

b) Carpeta (B) que contenga copia de la producción académica y/o tecnológica que sustente su postulación, considerando:

i. Si la solicitud es de reingreso vigente, la producción académica y/o tecnológica debe corresponder al período de su último nombramiento en el SNI.

ii. Si la solicitud es de reingreso no vigente o nuevo ingreso, la producción académica y/o tecnológica debe corresponder a los productos de los últimos tres años y los más relevantes de su obra global.

iii. Ejemplar impreso de su curriculum completo, en formato libre.